# YNSO 系統安裝環境設定說明

Updated: 2019/09/12

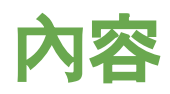

#### Cortana語音辨識開啟確認

| 1. | Windows 10 作業系統確認 |                 |   | 3 |
|----|-------------------|-----------------|---|---|
| 2. | Windows 10 系統設定   |                 |   | 6 |
|    | a.                | 語言包確認與安裝        |   | 6 |
|    | b.                | Cortana語音辨識開啟確認 |   | 9 |
|    | c.                | 語音辨識語言確認        | 1 | 1 |
| 3. | 狀況排除建議            |                 | 1 | 4 |
|    | a.                | 麥克風權限確認         | 1 | 4 |
|    | b.                | 麥克風設定           | 1 | 6 |

# Windows 10 作業系統確認

- 1. 請先確認使用的作業系統是否為 Windows 10
- 2. 版本: 1607 以上
- 3. OS組件: 14393 以上

# Windows 10 作業系統確認

- 1. 滑鼠左鍵點選桌面左下圖示 📢 , 點選左邊選單 「設定」圖示 🚳 進入 「Windows 設定」頁面
- 2. 點選「系統」進入設定頁面

Windows 設定

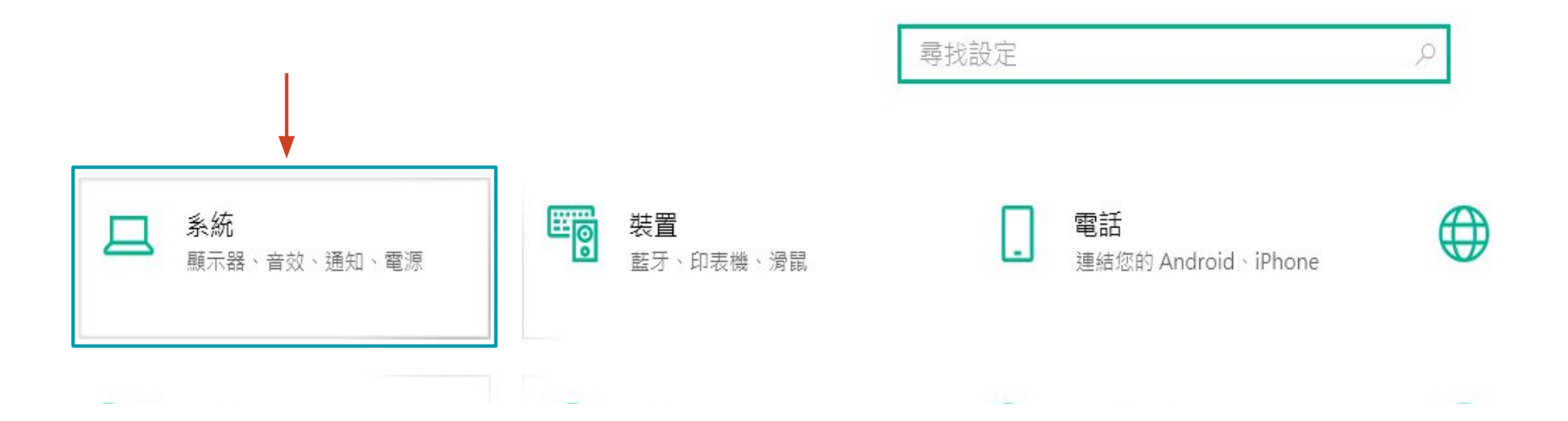

### Windows 10 作業系統確認

3. 點選左邊選單的「關於」,進行 Windows 10 規格確認

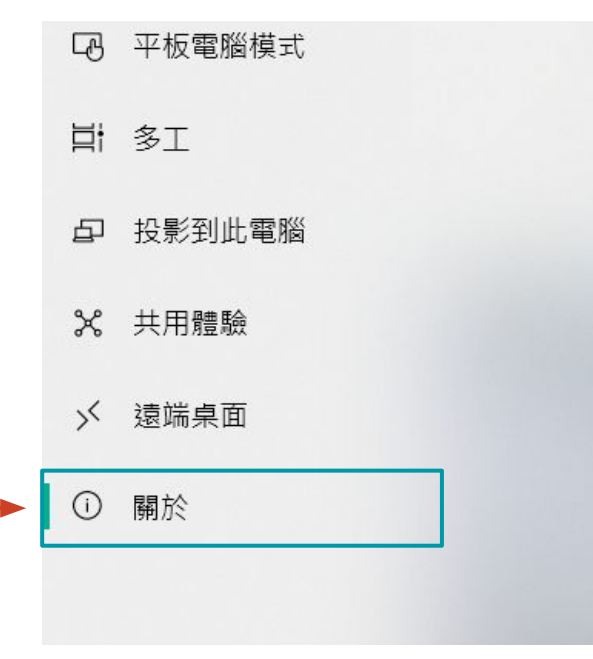

#### Windows 規格

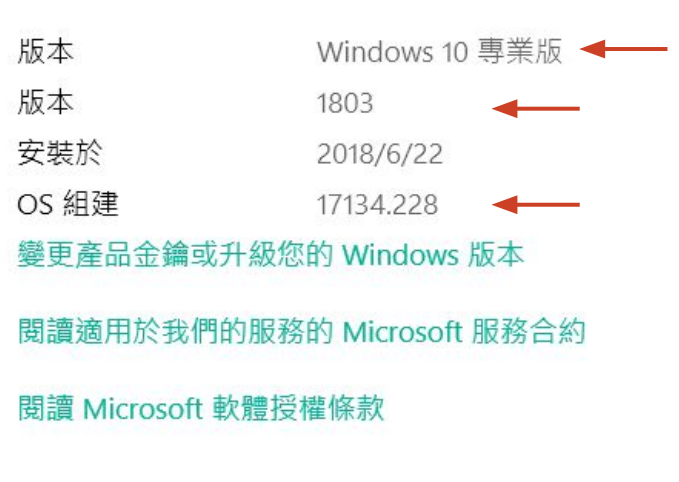

### Windows 10 系統設定 - 語言包確認與安裝

1. 請到「時間與語言」設定 ->「地區與語言」->「慣用語言」,確認有無 (English United States)

「時間與語言」設定

Windows 設定

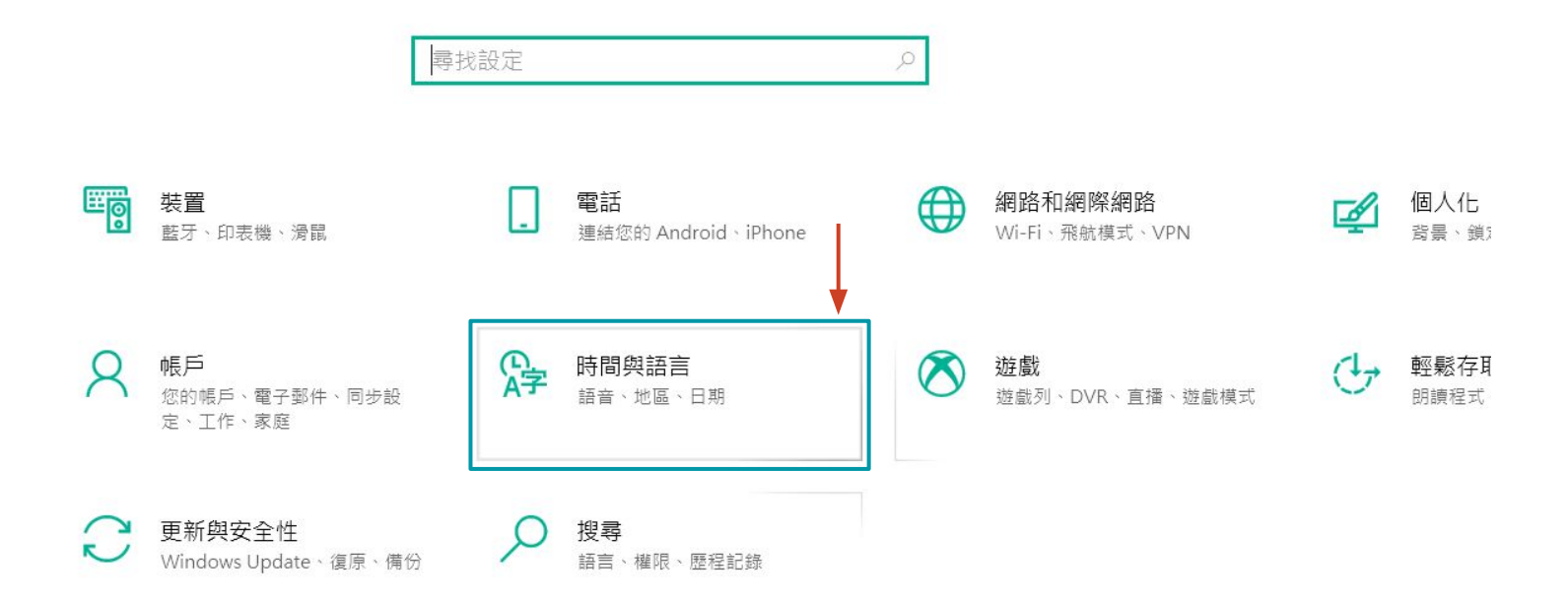

### Windows 10 系統設定 - 語言包確認與安裝

2. 於左邊選單選擇「地區與語言」

3. 若沒有English (United States), 請選擇「新增語言安裝」

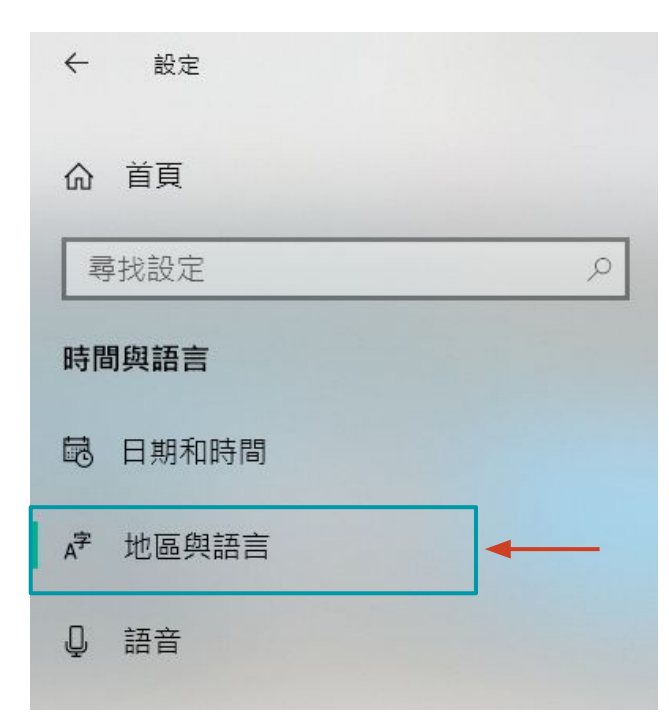

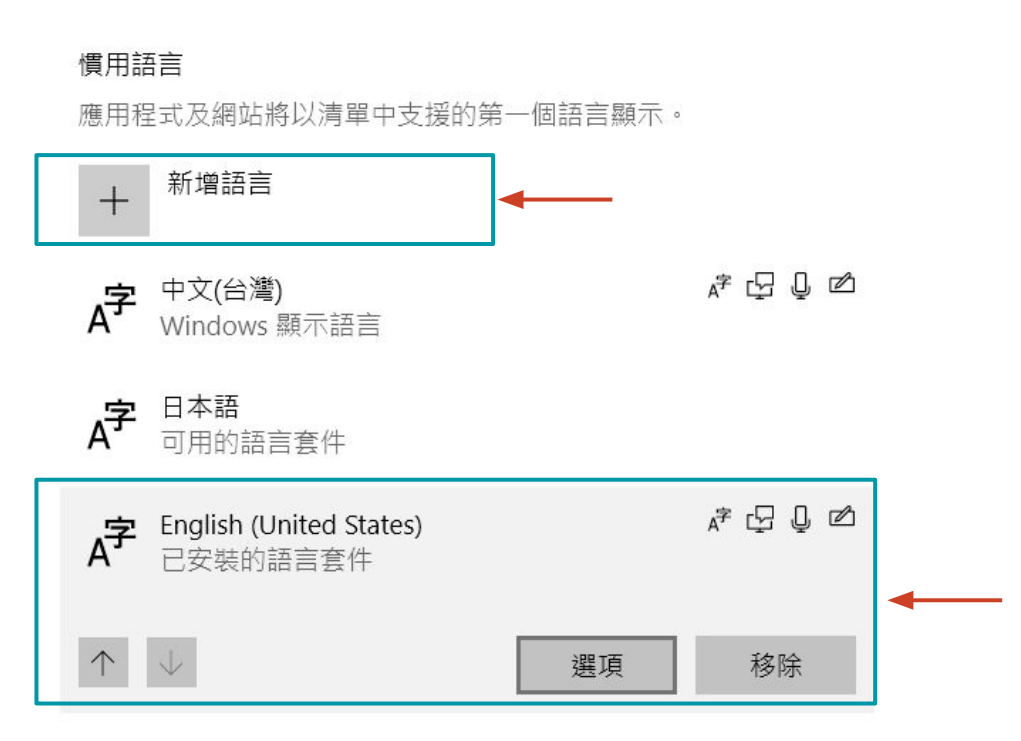

# Windows 10 系統設定 - 語言包確認與安裝

4. 新增 English (United States)後, 點擊「選項」進入下載「語言套件」與「語音」

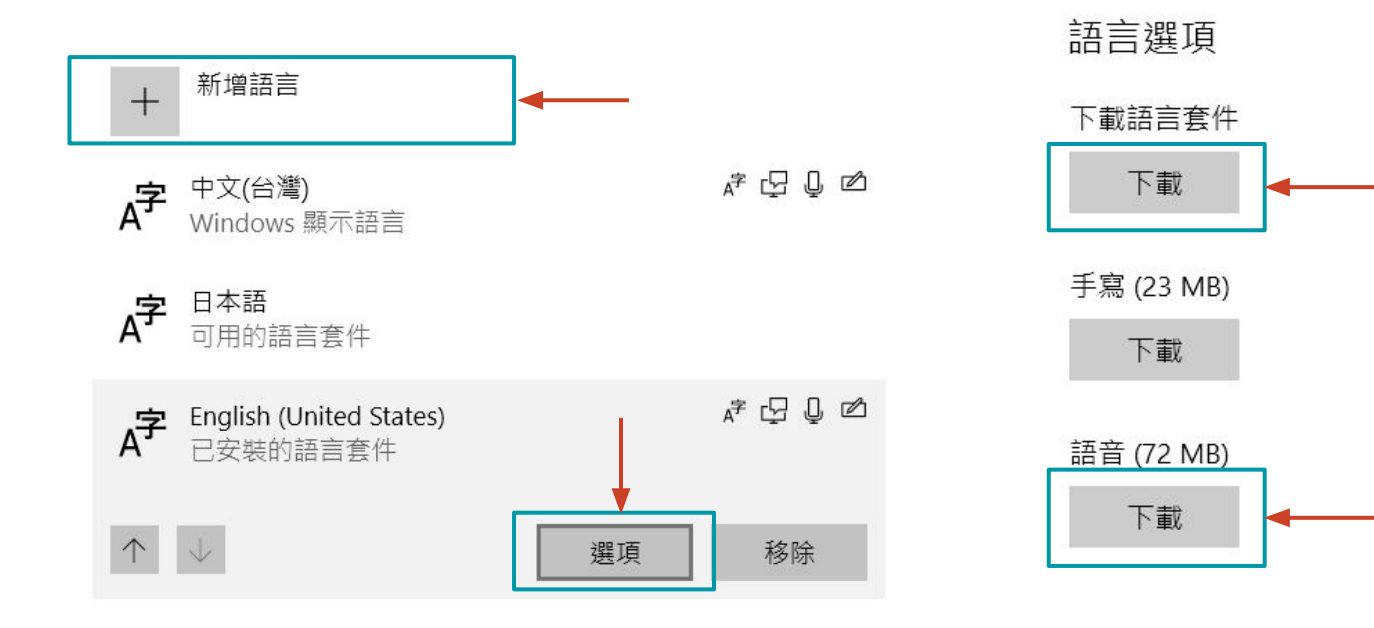

硬體鍵盤配置

# Windows 10 系統設定 - Cortana語音辨識開啟

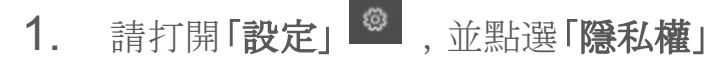

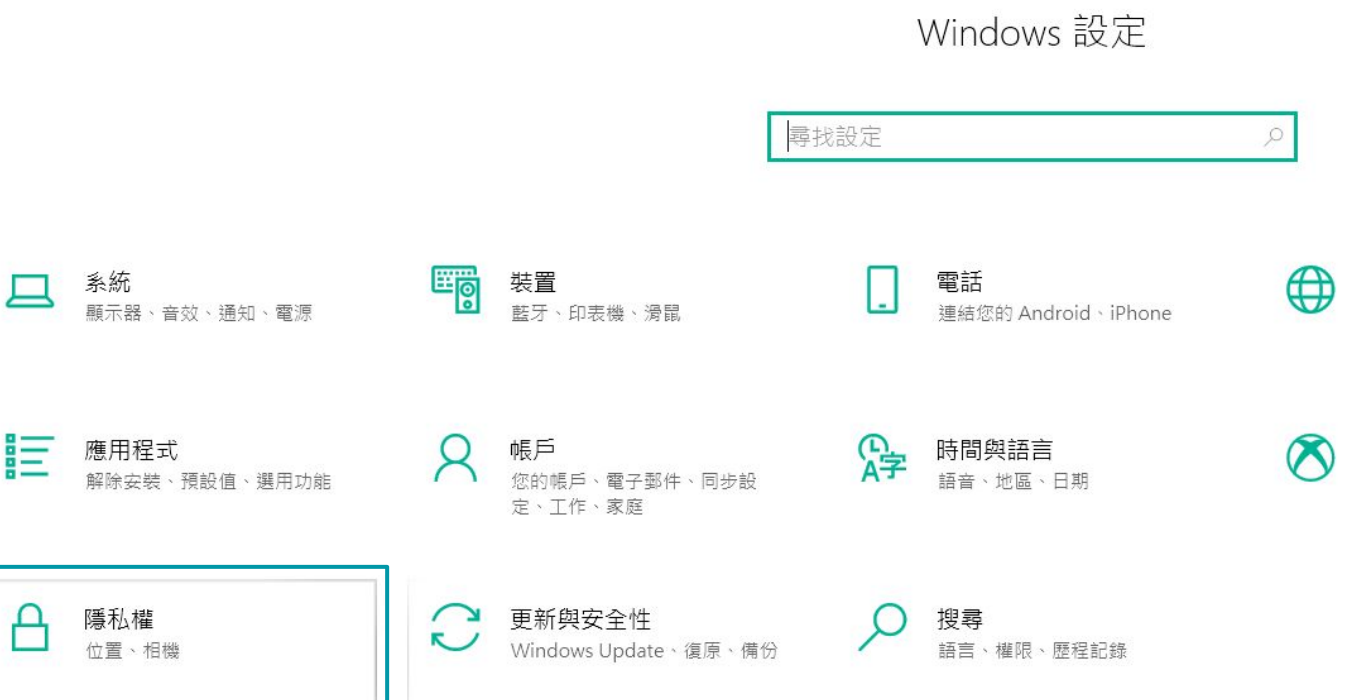

### Windows 10 系統設定 - Cortana語音辨識開啟

2. 於左邊功能選單選擇「語音、筆跡與輸入」

| 命 首頁                  |   |
|-----------------------|---|
| 尋找設定                  | Q |
| 隱私權                   |   |
| Windows 使用權限          |   |
| 合 一般                  |   |
| <br><b>阎</b> 語音、筆跡與輸入 |   |
| ₽ 診斷和意見反應             |   |
| <b>闫</b> 活動歷程記錄       |   |

### Windows 10 系統設定 - Cortana語音辨識開啟

3. 於右邊畫面, 點擊「開啟語音服務與輸入建議」, 使其變為「關閉語音服務與輸入建議」

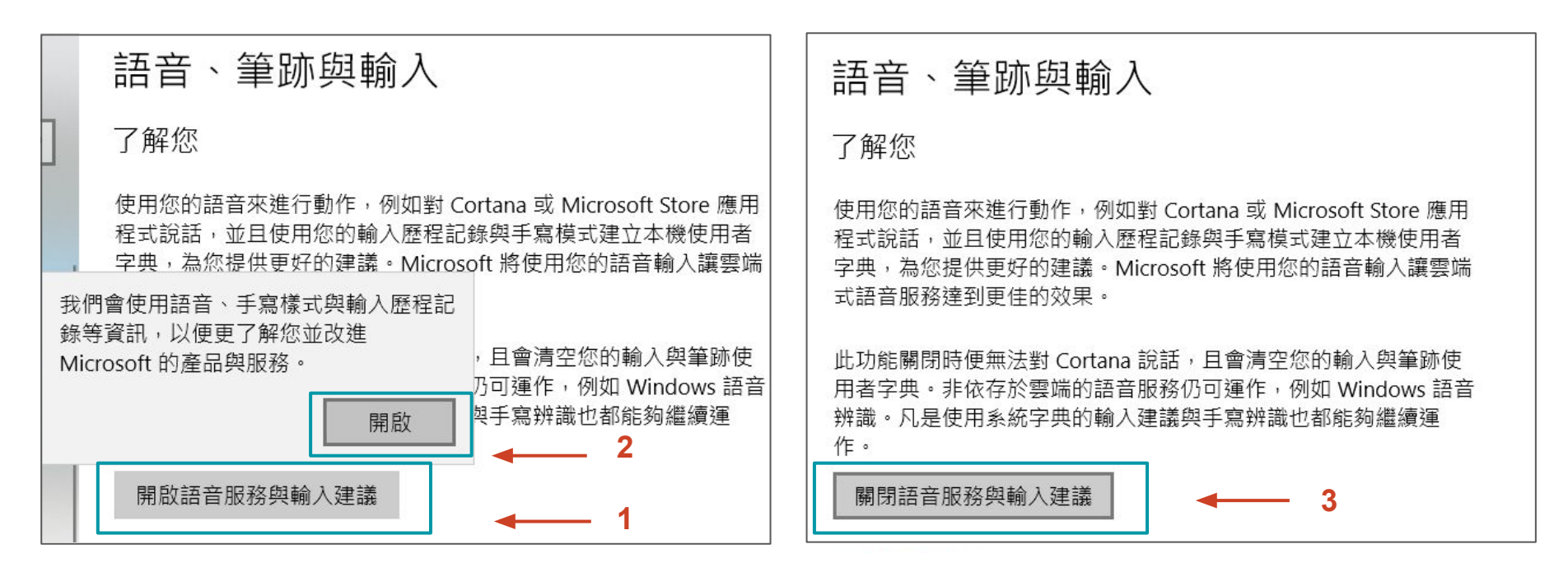

# Windows 10 系統設定 - 語音辨識語言確認

#### 1. 請打開「設定」 🧶 , 並點選「時間與語言」

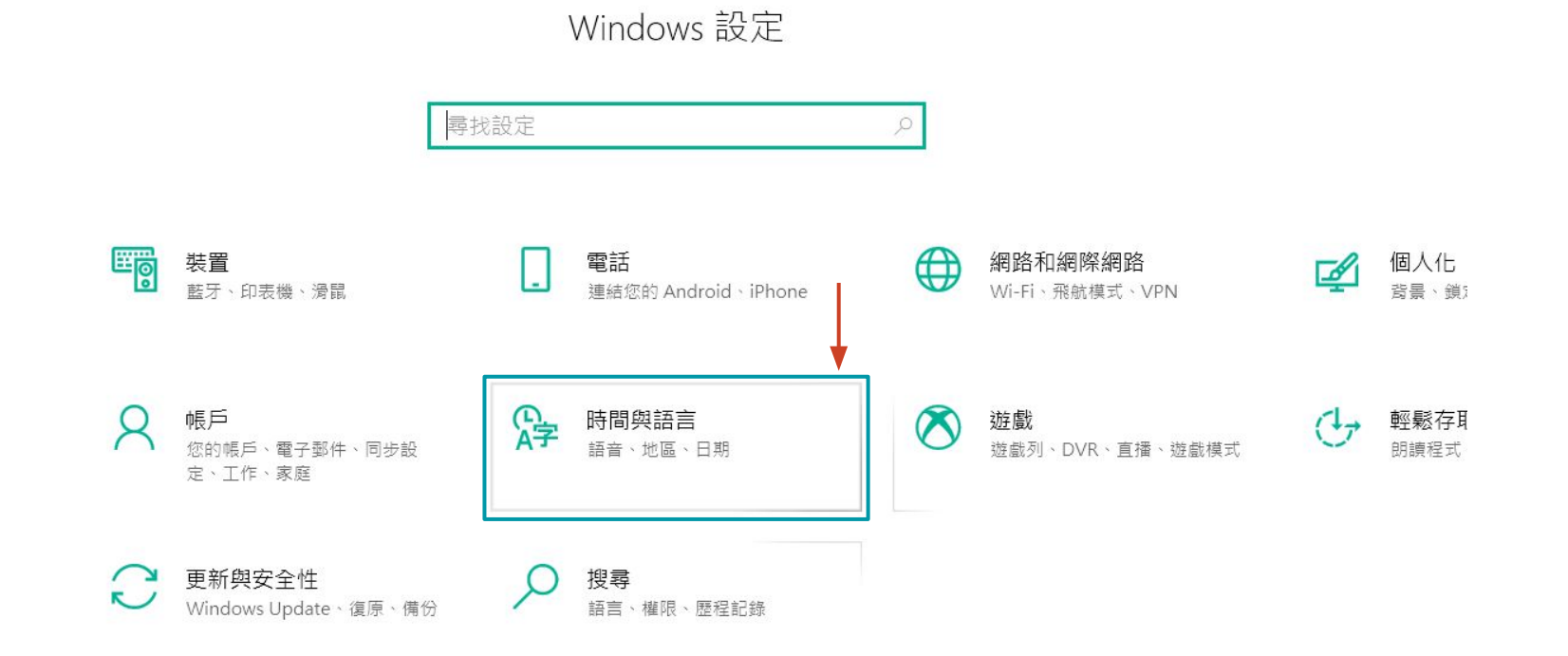

# Windows 10 系統設定 - 語音辨識語言確認

2. 於左邊功能選單選擇「語音」,並確認右邊「您要對裝置說的語言設置為英文(美國)」

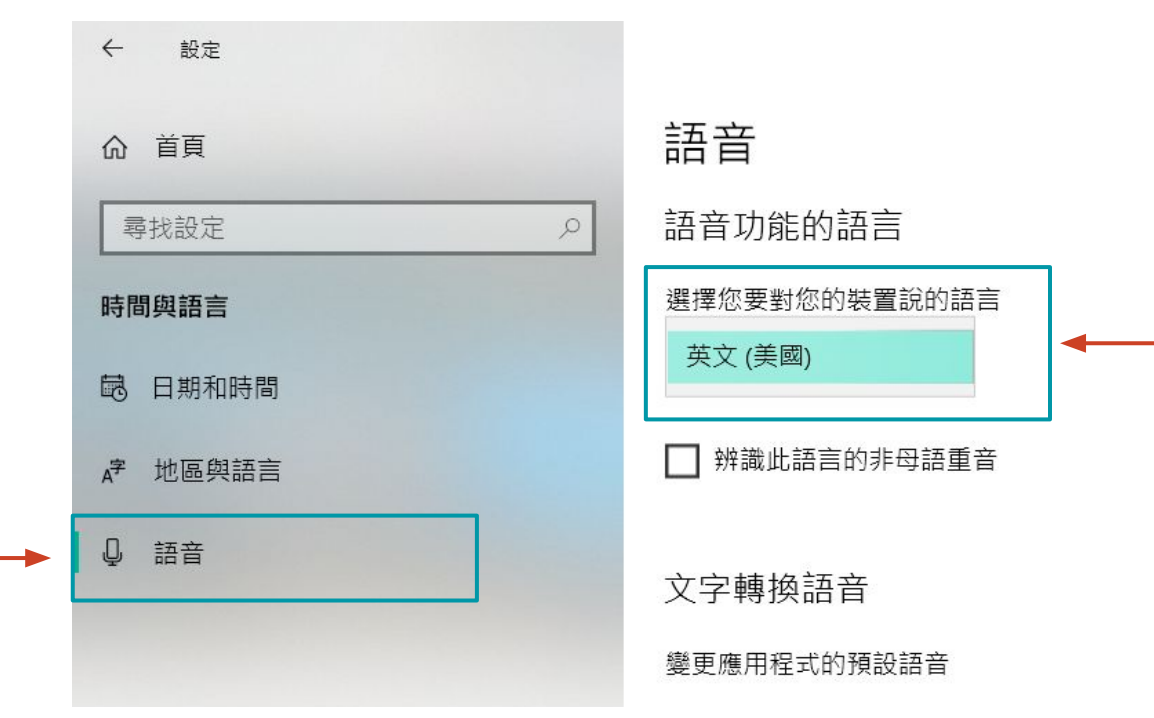

# 狀況排除建議 - 麥克風權限

**1.** 請打開「設定」,並點選「隱私權」

Windows 設定 尋找設定 裝置 電話 系統 藍牙、印表機、滑鼠 顯示器、音效、通知、電源 連結您的 Android、iPhone Ε 應用程式 帳戶 。字 時間與語言  $\bigwedge$ 您的帳戶、電子郵件、同步設 解除安装、預設值、選用功能 語音、地區、日期 定、工作、家庭 隱私權 更新與安全性 搜尋 L N Windows Update、復原、備份 位置、相機 語言、權限、歷程記錄

# 狀況排除建議 - 麥克風權限

2. 於左邊功能選單選擇「麥克風」,並於右邊畫面確認 YNSO APP麥克風權限是否有開啟

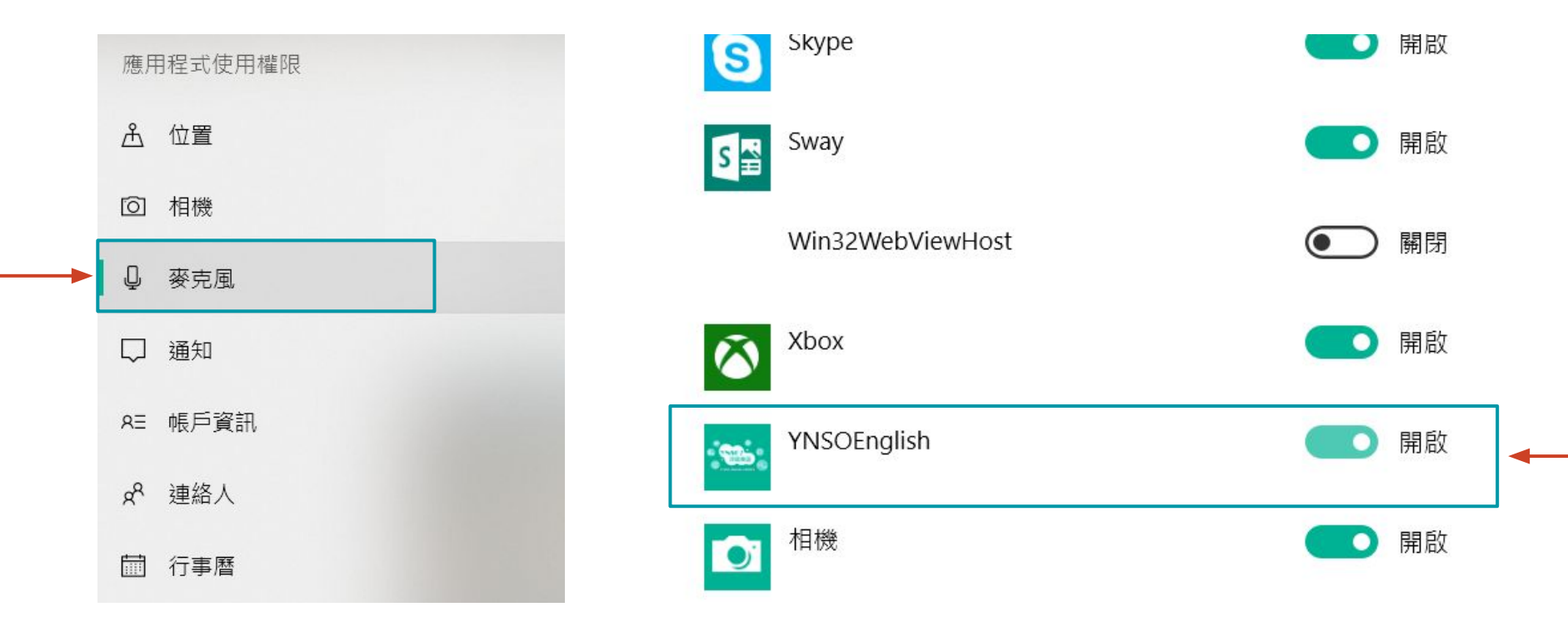

# 狀況排除建議 - 麥克風設定

#### 1. 請打開「設定」 , 並點選「時間與語言」

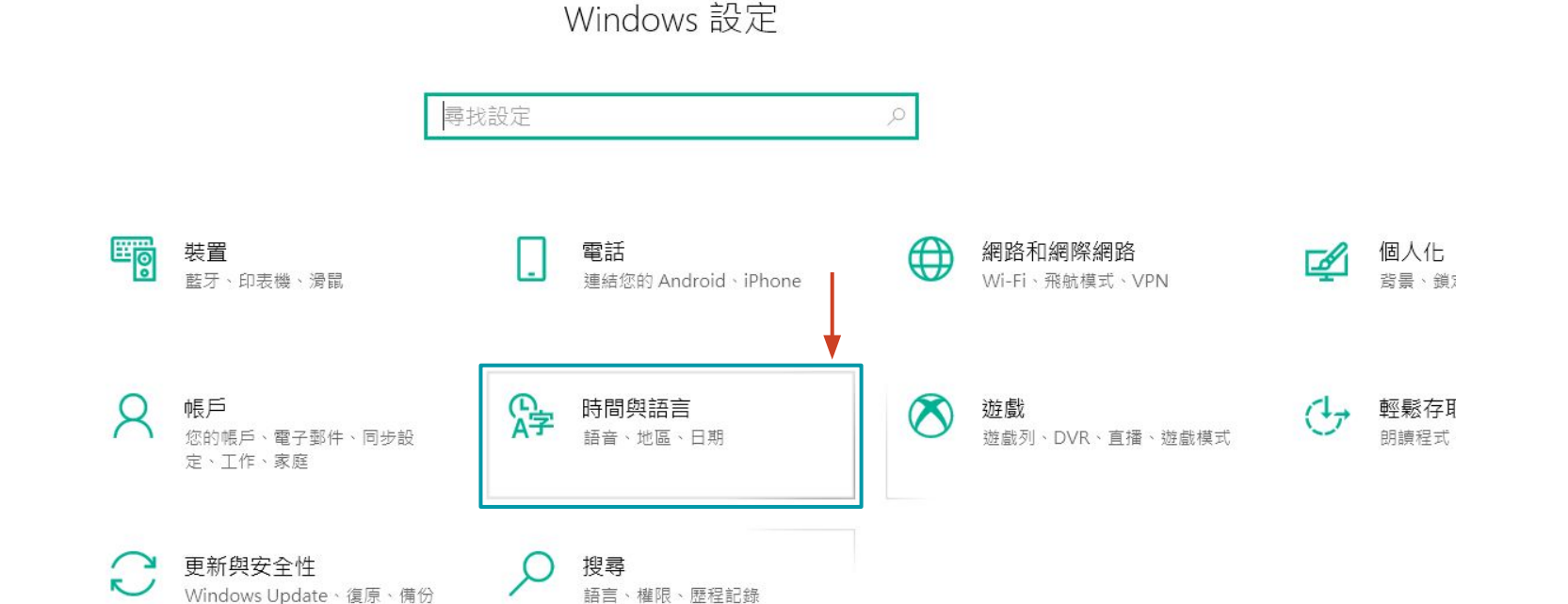

# 狀況排除建議 - 麥克風設定

2. 於左邊選單選擇「語音」

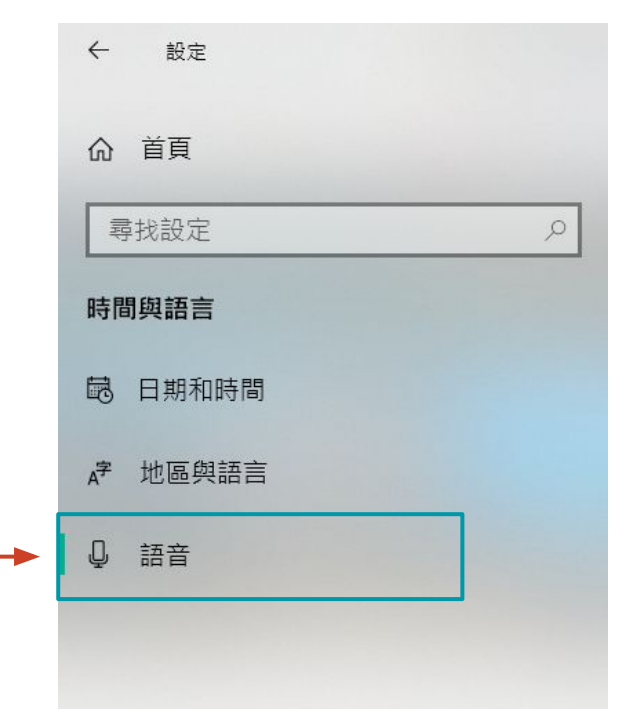

3. 於右邊視窗中下方的麥克風處點擊「開始」按鈕

#### 麥克風

設定您的麥克風以用於語音辨識

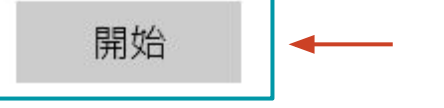

 請依照指示完成設定。若設定完成仍無法正常使 用,請更換您的麥克風硬體裝置或更新您的驅動 程式。